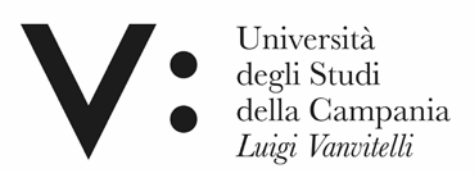

## Dipartimento di Matematica e Fisica

## Laboratorio CIRCE

## SISTEMA DI SLITTE MOTORIZZATE E RAFFREDDATE

Il presente documento è rivolto al personale esperto autorizzato ad accedere alla sala Tandem e alla console del T.A.L.

Sono consultabili le seguenti due sezioni relative, rispettivamente, all'hardware e al software:

- HW e DETTAGLI SLITTE
- SW e troubleshooting

Autore: G.Porzio

# HW e DETTAGLI MOTORI

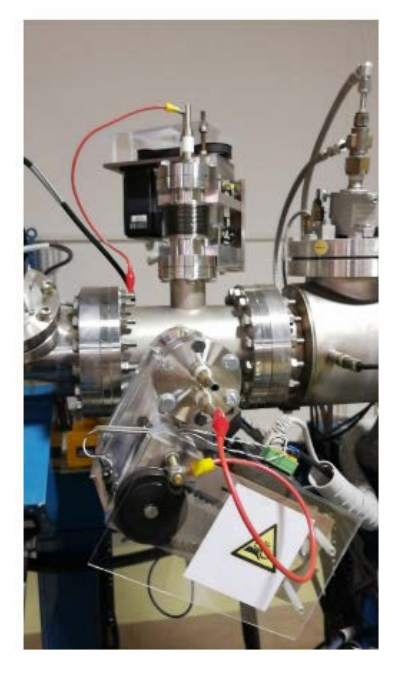

Figura 1 (FC3 slits)

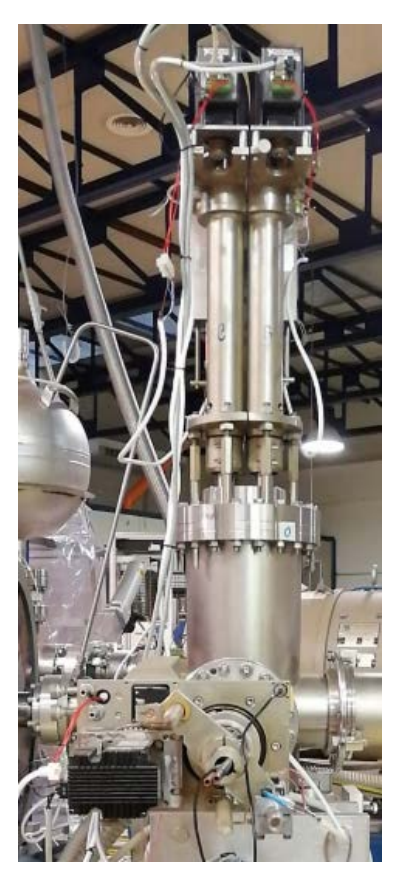

Figura 2 GSI (slits)

Nelle figure 1 e 2 sono riportate i sistemi di slitte dove si applica il presente documento, ossia le slitte in FC3 (H.E.) e quelle del GSI sul canale ERNA.

Per entrambi i sistemi la motorizzazione è stata realizzata tramite 4 motori passo-passo della National Instruments 7411E. Dalla figura 3 è possibile notare i dettagli delle connessioni.

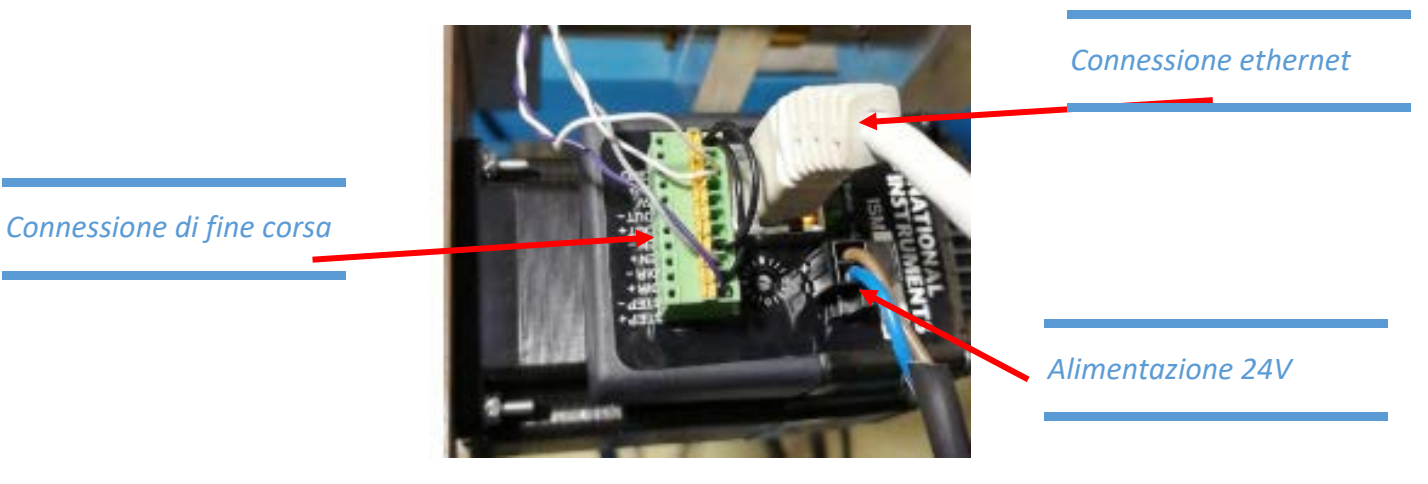

Figura 3 (Motor details)

Nella figura 4 è possibile vedere la posizione dei fine corsa.

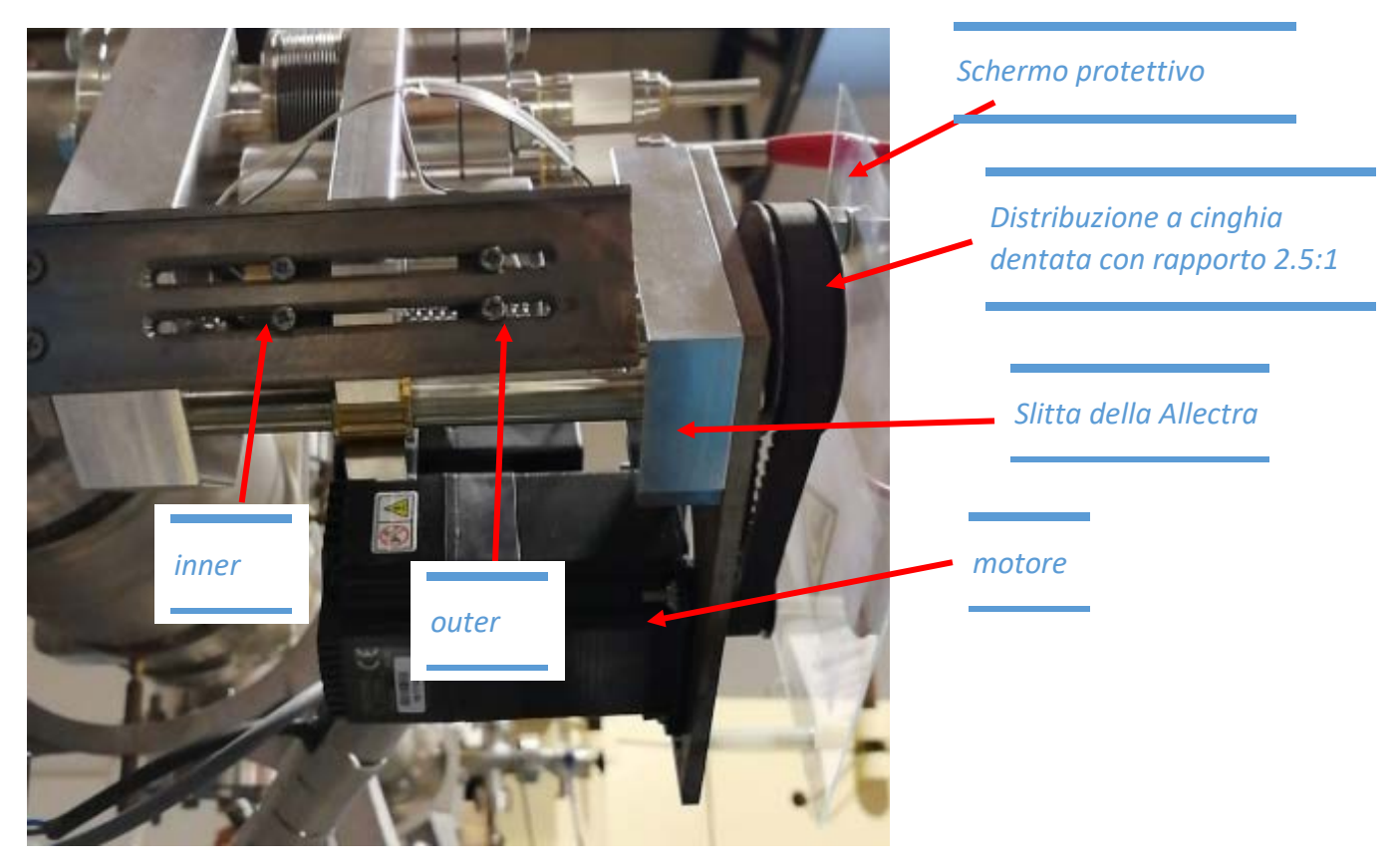

Figura 4 (motore e fine corsa slitte FC3)

Di seguito è riportata l'immagine del power supply della "Mean Well" utilizzato per alimentare i 4 motori.

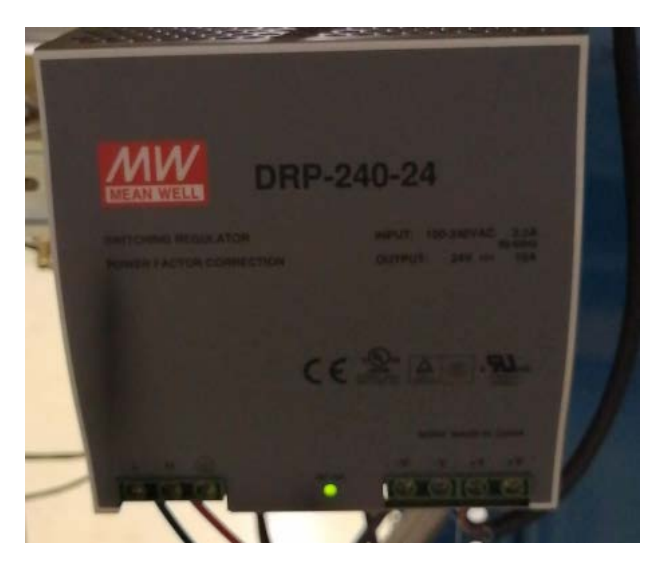

Figura 5.1 (power supply 24 V 10 A)

Di seguito sono riportati le immagini relative ad alcuni dettagli del sistema slitte GSI.

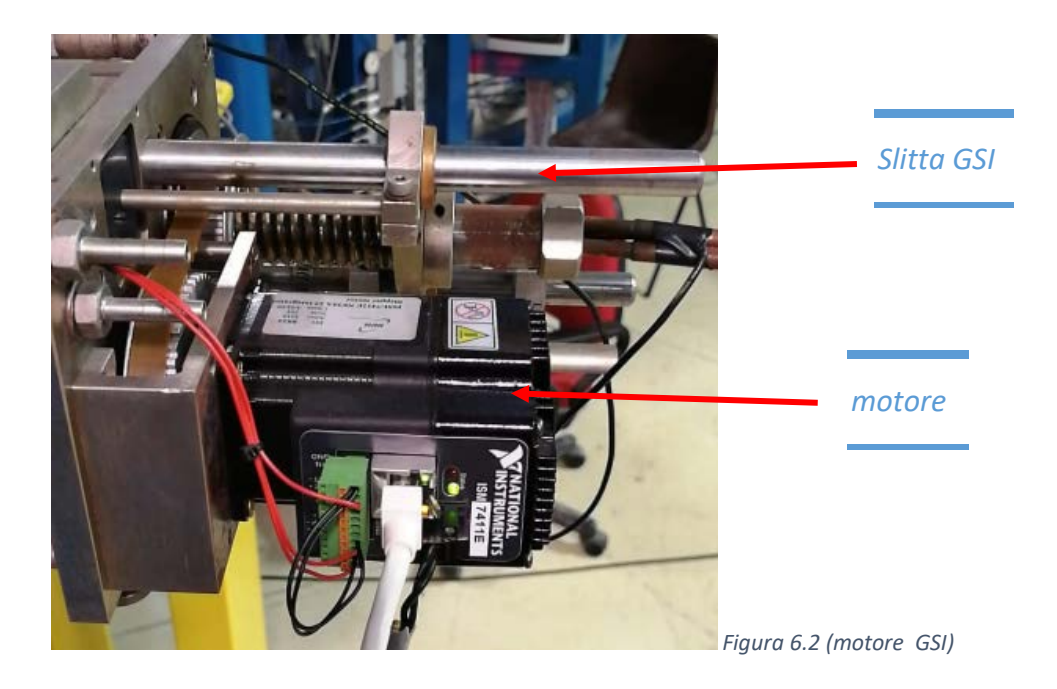

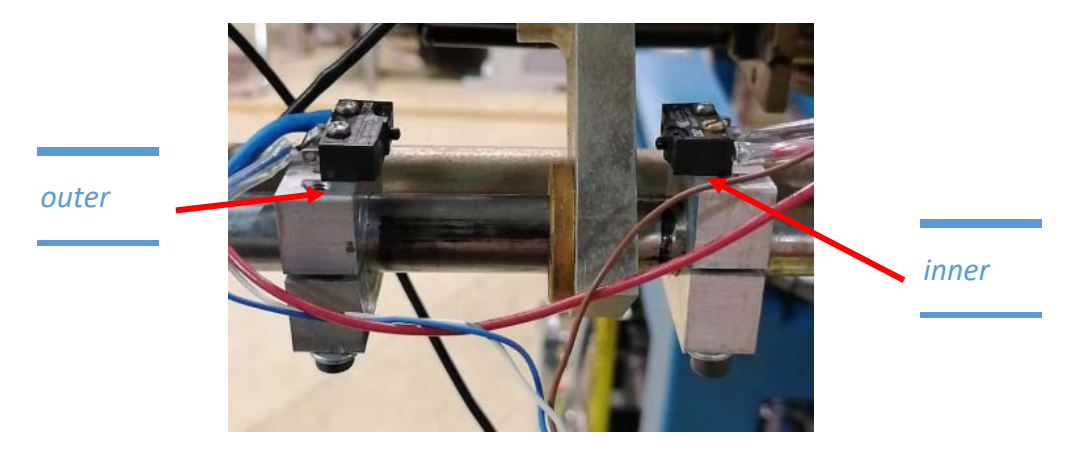

Figura 7.2 (fine corsa slitte GSI)

L'alimentatore, sempre della Mean Well da 24 Volt e 10 Ampere, è sistemato nel rack sotto il doppietto quadrupolare come riportato in figura 5:

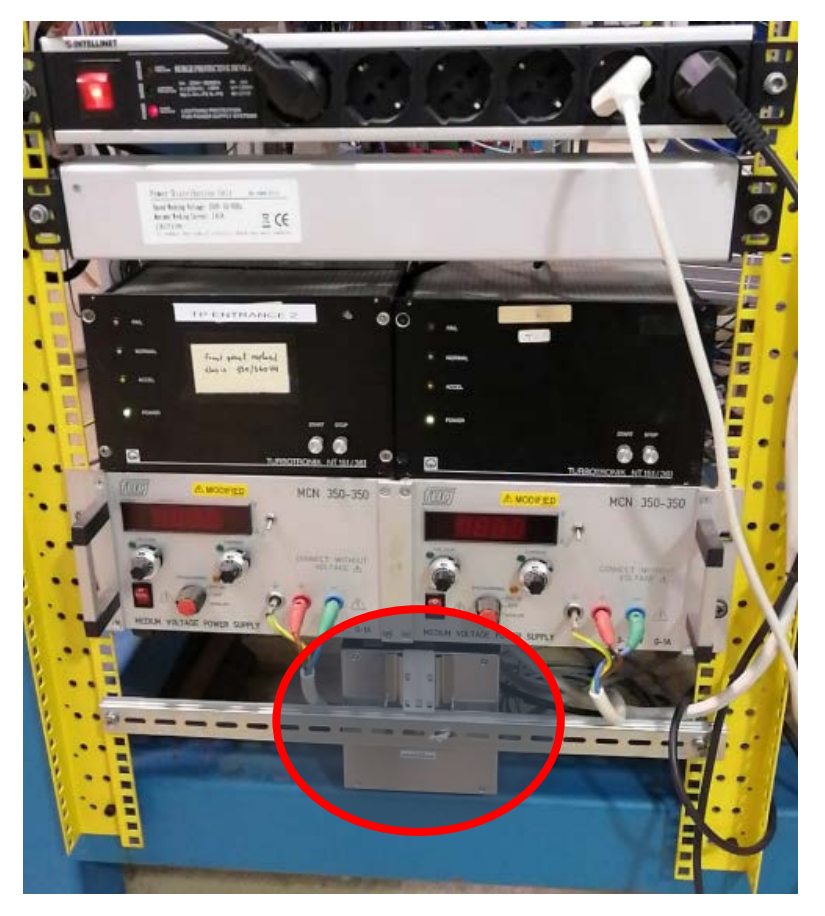

Figura 8 (Power supply GSI)

### SW e troubleshooting

Nella tabella seguente sono riportati gli ip assegnati agli step motors:

| 192.168.1.35 | left motor gsi erna   |
|--------------|-----------------------|
| 192.168.1.36 | up motor gsi erna     |
| 192.168.1.37 | right motor gsi erna  |
| 192.168.1.38 | down motor gsi erna   |
| 192.168.1.5  | left motor FC3 slits  |
| 192.168.1.6  | down motor FC3 slits  |
| 192.168.1.8  | right motor FC3 slits |
| 192.168.1.12 | up motor FC3 slits    |

Il software per la gestione dei motori è stato sviluppato in labview 2016.

Attenzione, le versione precedenti di labview non sono compatibili con i motori in quanto il protocollo di comunicazione interno ad essi è compatibile con un add-on sviluppato nel 2016 e non è retro compatibile.

Assicurarsi che sulla macchina dalla quale si vuole operare ci sia LabView 2016 e sia installato il seguente pacchetto: "SoftMotion module 2016" scaricabile da:

 $\label{linear} $$ \102.168.1.111\Public\LabView\2018_july\FC3_INSTALLER\FC3_slits\LabVIEWSoftMotionModule2016.exe \label{linear} execution and the second second$ 

La GUI ha tre sotto pannelli:

- Status
- Control
- Setup

Il pannello "setup" editabile solo dall'amministratore in possesso di password permette di definire l'indirizzo ip da assegnare ai motori, e la distanza della slitta dalla linea di fascio, ossia la distanza tra i due fine corsa. Laddove dovesse cambiare tale distanza va eseguita necessariamente la procedura di calibrazione.

| status control setup       |                            |                                                 |                                                |
|----------------------------|----------------------------|-------------------------------------------------|------------------------------------------------|
|                            |                            |                                                 |                                                |
|                            |                            |                                                 |                                                |
| DOWN IP MOTOR              | RIGHT IP MOTOR             | UP IP MOTOR                                     | LEFT IP MOTOR                                  |
| k niss:\\192.168.1.6 ▼     | ¼ niss:\\192.168.1.8 ▼     | <sup>I</sup> / <sub>0</sub> niss:\\192.168.1.12 | <sup>1</sup> / <sub>6</sub> niss:\\192.168.1.5 |
| DISTANCE OF BEAM AVIS (mm) | DISTANCE OF BEAM AXIS (mm) | DISTANCE OF BEAM AXIS (mm)                      | DISTANCE OF BEAM AXIS (mm)                     |
| × 12.6                     | 7 10.73                    | 19.7                                            | 11.66                                          |
| calib (DOWN) mm/step       | calib (RIGHT) mm/step      | calib (UP) mm/step                              | calib (LEFT) mm/step                           |
| 0.000329808                | -0.0003216                 | -0.00030646                                     | -0.000314829                                   |
|                            |                            |                                                 |                                                |
|                            |                            |                                                 | general error                                  |
|                            | performing C.              | ALIBRATION Elapsed Time (s)                     | status                                         |
| STOP APPLICATION           | calibration                | 0                                               |                                                |
|                            |                            |                                                 | code source                                    |
|                            |                            |                                                 |                                                |
|                            |                            |                                                 |                                                |
|                            |                            |                                                 |                                                |

Figura 9 (Setup Panel)

Dal pannello di "Status" è possibile verificare lo stato dei motori.

"Motor state" verde significa che il motore è connesso alla rete ed è raggiungibile tramite la funzione ping.

Il led corrispondente a "Enabled" di colore verde significa che il motore è anche correttamente configurato e funzionante, viceversa sarebbe rosso.

| 1 million                                           |                                                | 1                                                   |                                                     |
|-----------------------------------------------------|------------------------------------------------|-----------------------------------------------------|-----------------------------------------------------|
| motor state                                         | motor state                                    | motor state                                         | motor state                                         |
| Motion Handle AXIS out                              | Motion Handle AXIS out                         | Motion Handle AXIS out                              | Motion Handle AXIS out                              |
| <sup>1</sup> / <sub>6</sub> niss:\\192.168.1.6      | <sup>1</sup> / <sub>6</sub> niss:\\192.168.1.8 | <sup>I</sup> / <sub>6</sub> niss:\\192.168.1.12     | <sup>1</sup> / <sub>6</sub> niss:\\192.168.1.5      |
| Motion Handle straight out                          | Motion Handle straight out                     | Motion Handle straight out                          | Motion Handle straight out                          |
| Reflum<br>error out<br>status code<br>d 0<br>source | Refurn<br>error out<br>status code<br>source   | Petium<br>error out<br>status code<br>d 0<br>source | Refurn<br>error out<br>status code<br>d 0<br>source |
| DOWN Enabled                                        | RIGHT Enabled                                  | IIP Enabled                                         | LEFT Enabled                                        |

Figura 10 Status Panel (in questo caso il motore LEFT è inutilizzabile, l'unità va riavviata)

Dal pannello in figura 8 è possibile gestire i motori e visualizzare la posizione delle slitte.

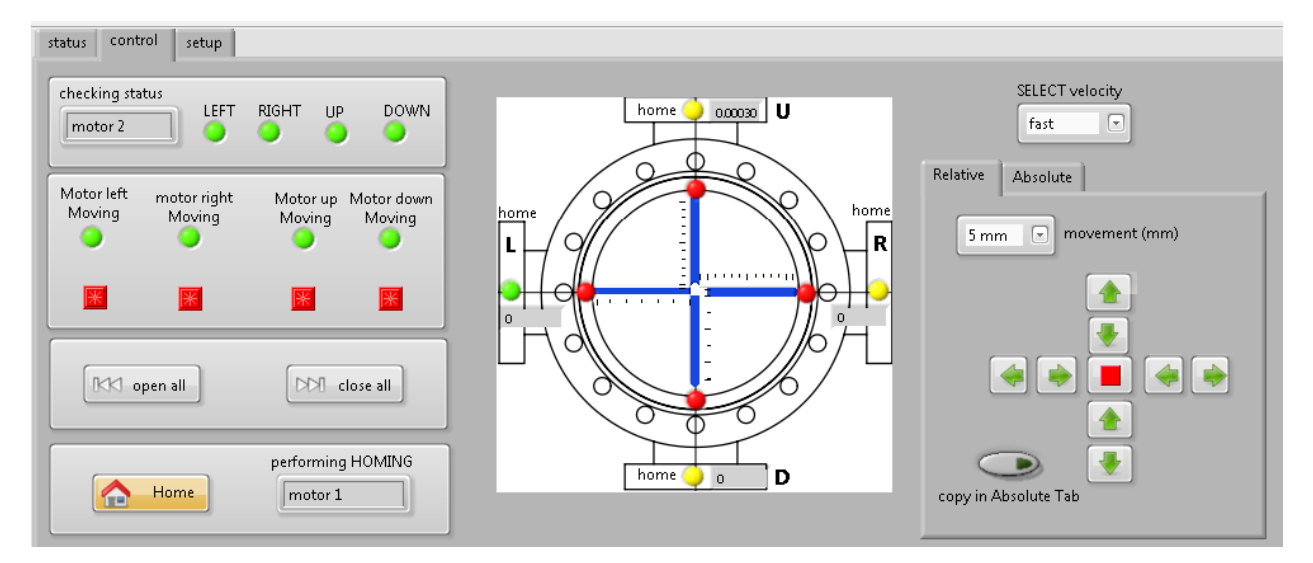

Figura 11 Control Panel (visione di insieme)

#### Dettaglio:

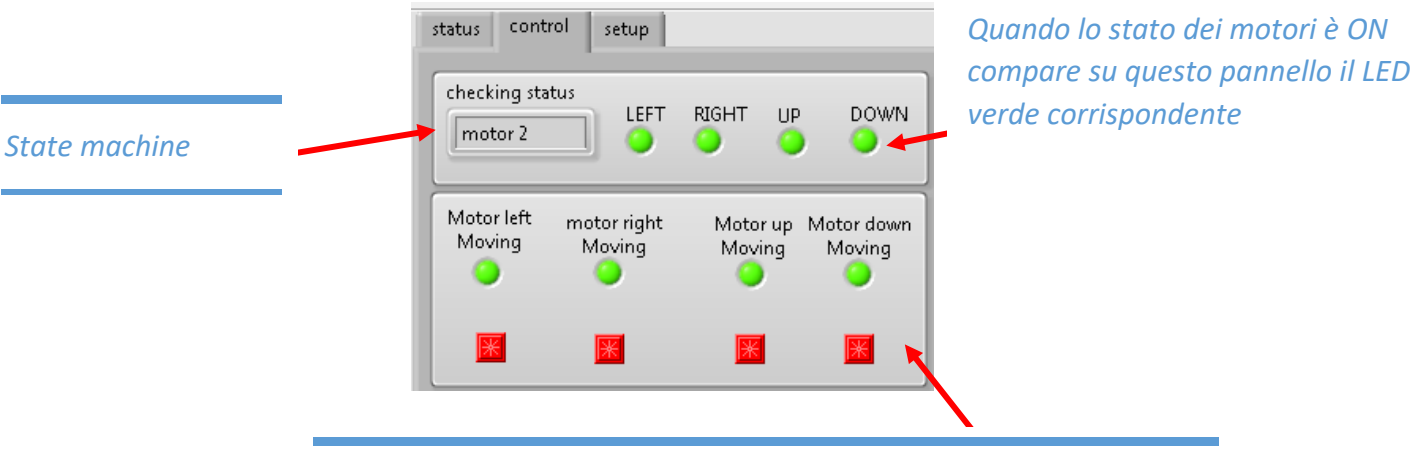

È lo stato attuale dei motori. LED tondo ( spento)= motore fermo LED tondo ( acceso)= motore in movimento LED quadrato presente= fine corsa raggiunto N.;B: quando si raggiungono i fine corsa si accende il LED rosso e rimane verde il LED tondo.

Nel pannello di figura 9 è possibile vedere il caso di un malfunzionamento di uno dei motori, in questo caso il motore LEFT ha smesso di funzionare. In tal caso scompare, dal pannello 1, i led relativi allo stato del motore e dal pannello 2 sia lo stato dei finecorsa che la posizione della slitte. *A questo punto l'unità va riavviata.* Tenere presente che il fatto che il motore si sia disconnesso non vuol dire che si sia persa la posizione della

slitta, il motore è settato in modo che in caso di fault vada in una condizione di holding con il 50% della corrente massima di fase.

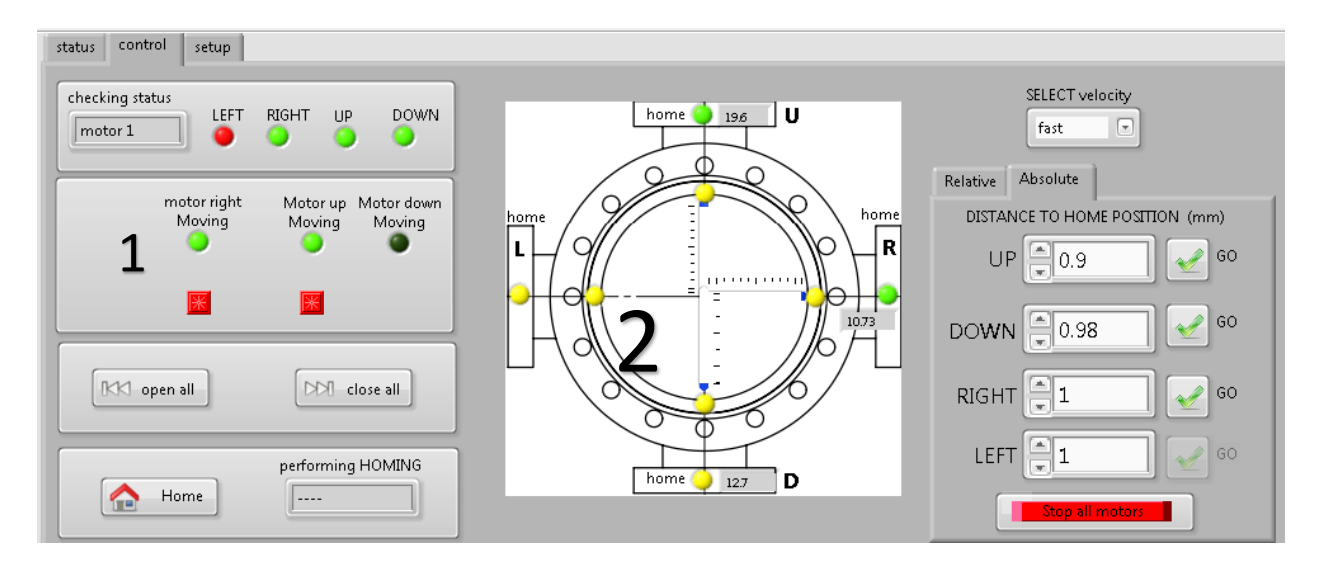

Figura 12 (esempio di malfunzionamento)